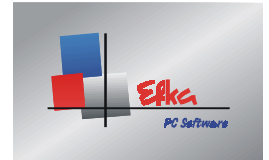

## EFKANET2001

INFO Seite 1

HOTLINE: +49 6202 202 230 / T.SCHMIDT@EFKA.NET

## EFKANET2001 für Windows

##### Nicht geeignet für Windows NT #####

Stand: 04.09.01

## Information zu EFKANET2001.EXE

Installation von Efkanet2001

Das File EFKANET2001.EXE ist ein selbst extrahierendes File.

- Starten Sie das Programm EFKANET2001.EXE
- Es wird ein Ordner C:\ TempEfkanet angelegt und die Setup Dateien in diesen Ordner kopiert..
- Wechseln Sie in den Ordner C:\ TempEfkanet
- Starten Sie das Setup-Programm SETUP.EXE im Ordner C:\ TempEfkanet
- Das Installations Programm wird gestartet und führt Sie durch die Installation!
- Die Ordner **Progefka**, **Origefka** und **Custom** werden angelegt bzw. erhalten wenn Sie bereits ein älteres Efkanet installiert hatten.
- Nach Beenden der Installation können Sie den Ordner C:\ TempEfkanet wieder löschen!
- Über das Windows Startmenü können Sie Efkanet2001 dann starten.

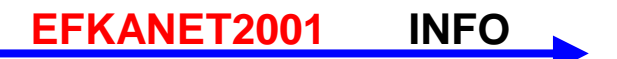